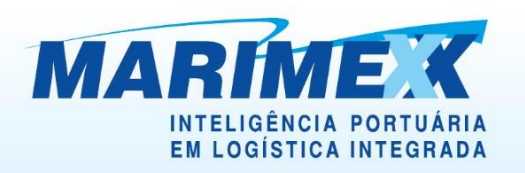

# MANUAL

# FERRAMENTA DE SIMULAÇÃO ELETRÔNICA DE PREÇOS DAS OPERAÇÕES PORTUÁRIAS (SEOP)

MARIMEX DESPACHOS, TRANSPORTES E SERVIÇOS LTDA

Escritório Matriz: Rua Xavier Pinheiro, 23 - Macuco - Santos / SP - CEP 11015-090 - Telefone: 55 13 3202-5000

- Terminal Alfandegado Importação / Exportação: Av. Osório de Almeida, s/nº Docas Santos / SP CEP 11013-735 Telefone: 55 13 3202-5100
- Ecentro de Distribuição / Armazém Geral: Rua Padre Anchieta, 55 Macuco Santos / SP CEP 11015-120 Telefone: 55 13 3202-5000
- Filial Alemoa Transporte Rodoviário: Rua Doutor Alberto Schwedtzer, 1480 Alemoa Santos / SP CEP 11095-520 Telefone: 55 13 3202-5000
- Filial São Paulo: Rua Fidêncio Ramos, 223, cj. 31 Vila Olímpia São Paulo / SP CEP 04551-010 Telefone: 55 11 3048-9000

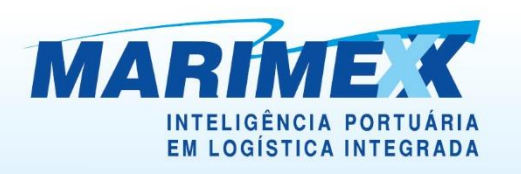

## **SUMÁRIO**

| ИАЛUAL       |  |
|--------------|--|
| PROCEDIMENTO |  |

Escritório Matriz: Rua Xavier Pinheiro, 23 - Macuco - Santos / SP - CEP 11015-090 - Telefone: 55 13 3202-5000

- Terminal Alfandegado Importação / Exportação: Av. Osório de Almeida, s/nº Docas Santos / SP CEP 11013-735 Telefone: 55 13 3202-5100
- Centro de Distribuição / Armazém Geral: Rua Padre Anchieta, 55 Macuco Santos / SP CEP 11015-120 Telefone: 55 13 3202-5000
- Filial Alemoa Transporte Rodoviário: Rua Doutor Alberto Schwedtzer, 1480 Alemoa Santos / SP CEP 11095-520 Telefone: 55 13 3202-5000
- Filial São Paulo: Rua Fidêncio Ramos, 223, cj. 31 Vila Olímpia São Paulo / SP CEP 04551-010 Telefone: 55 11 3048-9000

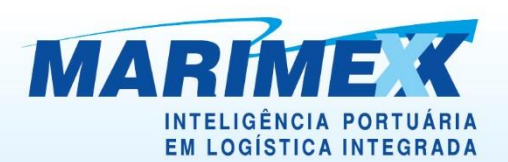

#### MANUAL

Este manual serve para auxiliar o usuário a realizar o cálculo de Importação ou Exportação, seguindo a norma Nº 109, DE 17 DE NOVEMBRO DE 2023 da Agência Nacional de Transportes Aquaviários (ANTAQ), onde:

"Dispõe sobre a estrutura de serviços prestados por operadores portuários e instalações portuárias que movimentam ou armazenam cargas conteinerizadas e a definição de diretrizes acerca dos serviços inerentes, acessórios ou complementares".

Segundo o Art. nº 6, "Os operadores portuários e as instalações portuárias deverão desenvolver, manter e divulgar ferramenta eletrônica de simulação de preços máximos dos serviços disponibilizados".

### PROCEDIMENTO

Encontra-se no link: https://www.marimex.com.br/pt-BR/Calculadora

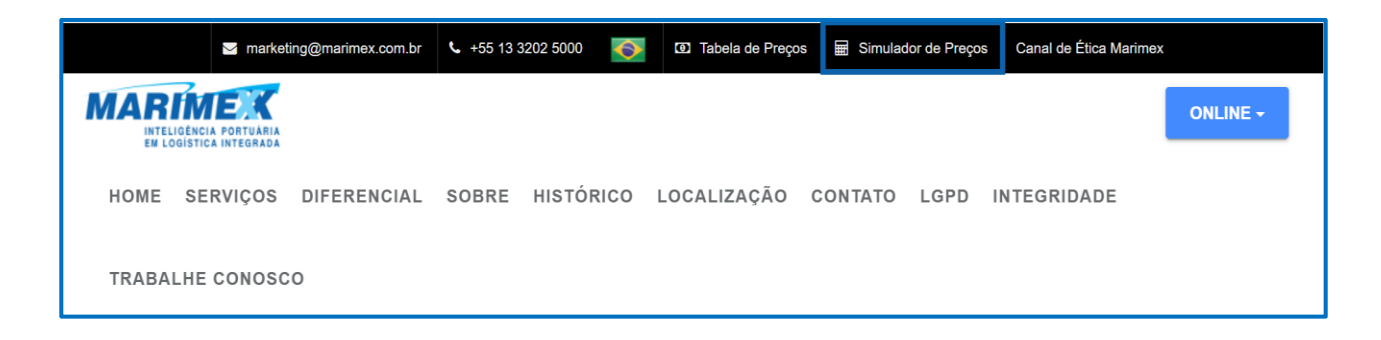

Ao entrar no sistema, aparecerá esta tela, onde o usuário poderá antes de escolher o regime (Importação ou Exportação) consultar a tabela padrão ou acessar este manual.

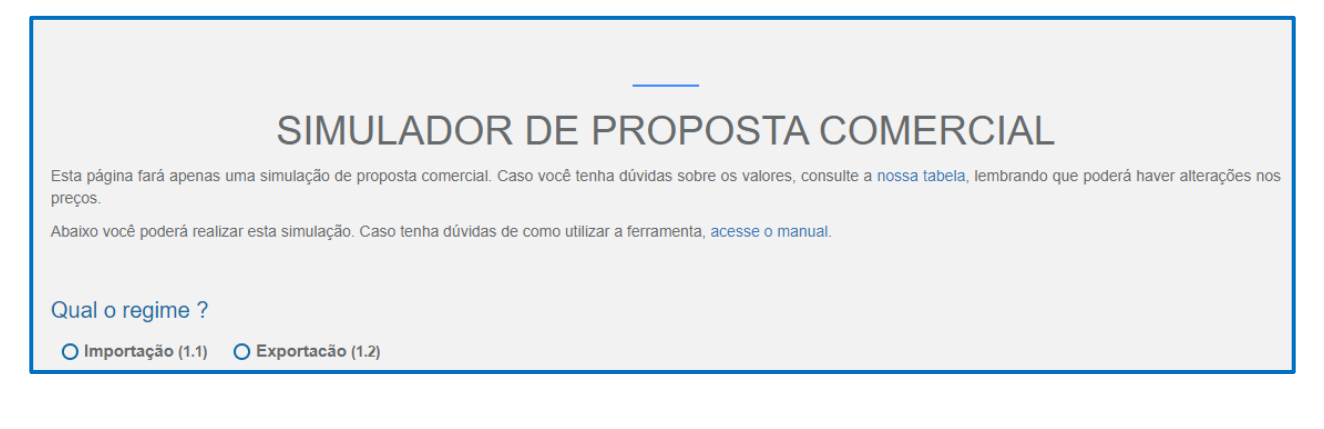

- Escritório Matriz: Rua Xavier Pinheiro, 23 Macuco Santos / SP CEP 11015-090 Telefone: 55 13 3202-5000
- Terminal Alfandegado Importação / Exportação: Av. Osório de Almeida, s/nº Docas Santos / SP CEP 11013-735 Telefone: 55 13 3202-5100
- Centro de Distribuição / Armazém Geral: Rua Padre Anchieta, 55 Macuco Santos / SP CEP 11015-120 Telefone: 55 13 3202-5000
- Filial Alemoa Transporte Rodoviário: Rua Doutor Alberto Schwedtzer, 1480 Alemoa Santos / SP CEP 11095-520 Telefone: 55 13 3202-5000
- Filial São Paulo: Rua Fidêncio Ramos, 223, cj. 31 Vila Olímpia São Paulo / SP CEP 04551-010 Telefone: 55 11 3048-9000

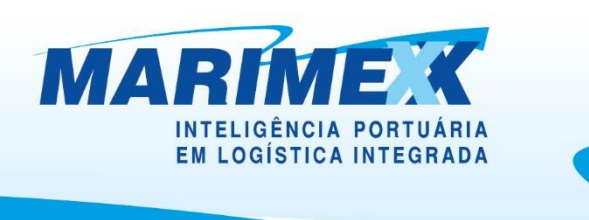

Na tela principal do regime selecionado, o usuário digitará o Valor da Mercadoria, o Peso em kg, a Metragem Cúbica, o Tipo de Carga (FCL, LCL ou Carga Solta), as Datas de Entrada, as Datas de Saída, a Quantidade de Dias e a Classificação da Carga (não obrigatório).

| SIMULADOR DE PROPOSTA COMERCIAL                                                                                                    |                                                                                                    |                               |               |                      |              |  |  |  |  |  |
|----------------------------------------------------------------------------------------------------|----------------------------------------------------------------------------------------------------|-------------------------------|---------------|----------------------|--------------|--|--|--|--|--|
| Esta página fará apenas uma simulação de proposta comercial. Caso você tenha dúvidas sobre os valores, consulte a nossa tabela, tembrando que poderá haver alterações nos<br>preços. |                                                                                                    |                               |               |                      |              |  |  |  |  |  |
| Abaixo você poderá realizar esta s                                                                                                    | imulação.                                                                                                    | Caso tenha dúvidas de como ut | ilizar a ferr | ramenta, acesse o ma | inual.       |  |  |  |  |  |
| Qual o regime ?<br>Importação (1.1) O Expe                                                                                                    | ortacão (1                                                                                                    | 1.2)                          |               |                      |              |  |  |  |  |  |
| Valor da Mercadoria                                                                                                    |                                                                                                    | Peso em KG                    |               | Metragem Cú          | bica (CxLxA) |  |  |  |  |  |
| 600.000,00                                                                                                    | BRL                                                                                                    | 20.000,00                     | KG            | 15,00                | mª           |  |  |  |  |  |
| Tipo de Carga<br>O container FCL (1.1.2) O<br>Período de Armazenag                                                                                                    | Tipo de Carga<br>O container FCL (1.1.2) O Container LCL (1.1.1) O Carga Solta (1.1.3)<br>Período de Armazenagem |                               |               |                      |              |  |  |  |  |  |
| 22/05/2024 <b>D</b> 30/05                                                                                                    | /2024                                                                                                    | 9                             |               |                      |              |  |  |  |  |  |
| Classificação da Carga                                                                                                    | <b>a</b> (2.19)                                                                                                  |                               |               |                      |              |  |  |  |  |  |
| <ul><li>IMO</li><li>ANVISA</li><li>Exército</li></ul>                                                                                                    |                                                                                                    |                               |               |                      |              |  |  |  |  |  |

Cabe salientar que a Data de Saída deverá ser maior ou igual à Data de Entrada, e a Data de Entrada como padrão é o dia atual (Hoje).

- Escritório Matriz: Rua Xavier Pinheiro, 23 Macuco Santos / SP CEP 11015-090 Telefone: 55 13 3202-5000
- Terminal Alfandegado Importação / Exportação: Av. Osório de Almeida, s/nº Docas Santos / SP CEP 11013-735 Telefone: 55 13 3202-5100
- Centro de Distribuição / Armazém Geral: Rua Padre Anchieta, 55 Macuco Santos / SP CEP 11015-120 Telefone: 55 13 3202-5000
- Filial Alemoa Transporte Rodoviário: Rua Doutor Alberto Schwedtzer, 1480 Alemoa Santos / SP CEP 11095-520 Telefone: 55 13 3202-5000
- Filial São Paulo: Rua Fidêncio Ramos, 223, cj. 31 Vila Olímpia São Paulo / SP CEP 04551-010 Telefone: 55 11 3048-9000

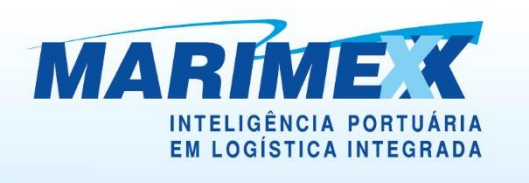

Esta é a tela com opção selecionada "Tipo de Carga Container FCL".

| Tipo de Carga                                                       |  |  |  |  |  |  |  |  |  |  |
|---------------------------------------------------------------------|--|--|--|--|--|--|--|--|--|--|
| Container FCL (1.1.2) O Container LCL (1.1.1) O Carga Solta (1.1.3) |  |  |  |  |  |  |  |  |  |  |
| Período de Armazenagem                                              |  |  |  |  |  |  |  |  |  |  |
| Data da Estrada — Data da Salda — Ouastidada da Dise                |  |  |  |  |  |  |  |  |  |  |
|                                                                     |  |  |  |  |  |  |  |  |  |  |
|                                                                     |  |  |  |  |  |  |  |  |  |  |
| Classificação da Carga (2.19)                                       |  |  |  |  |  |  |  |  |  |  |
| IMO                                                                 |  |  |  |  |  |  |  |  |  |  |
|                                                                     |  |  |  |  |  |  |  |  |  |  |
| Exército                                                            |  |  |  |  |  |  |  |  |  |  |
| Tipo de Container                                                   |  |  |  |  |  |  |  |  |  |  |
| Escolha uma opção 🗸                                                 |  |  |  |  |  |  |  |  |  |  |
| Fotos o 19                                                          |  |  |  |  |  |  |  |  |  |  |
|                                                                     |  |  |  |  |  |  |  |  |  |  |
| Nao                                                                 |  |  |  |  |  |  |  |  |  |  |
| Agendamento (2.20)                                                  |  |  |  |  |  |  |  |  |  |  |
| v                                                                   |  |  |  |  |  |  |  |  |  |  |
| Bacia de Contenção (2.11)                                           |  |  |  |  |  |  |  |  |  |  |
| Não 🗸                                                               |  |  |  |  |  |  |  |  |  |  |
| Emissão de Certificado (2.3)                                        |  |  |  |  |  |  |  |  |  |  |
| Não 🗸                                                               |  |  |  |  |  |  |  |  |  |  |
| Calcular Reiniciar Cálculos                                         |  |  |  |  |  |  |  |  |  |  |

O usuário terá a opção de escolher o tipo de container em três opções:

- Container de 20";
- Container de 40";
- Flat Rack;

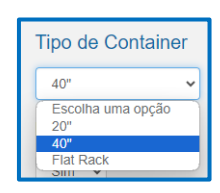

Os campos padrão da opção que aparecerão na tela são:

- Prancha Rebaixada;
- Margem de Remoção;
- Fotos;
- Agendamento;
- Bacia de Contenção;
- Emissão de Certificado.
- Escritório Matriz: Rua Xavier Pinheiro, 23 Macuco Santos / SP CEP 11015-090 Telefone: 55 13 3202-5000
- Terminal Alfandegado Importação / Exportação: Av. Osório de Almeida, s/nº Docas Santos / SP CEP 11013-735 Telefone: 55 13 3202-5100
- Centro de Distribuição / Armazém Geral: Rua Padre Anchieta, 55 Macuco Santos / SP CEP 11015-120 Telefone: 55 13 3202-5000
- Filial Alemoa Transporte Rodoviário: Rua Doutor Alberto Schwedtzer, 1480 Alemoa Santos / SP CEP 11095-520 Telefone: 55 13 3202-5000
- Filial São Paulo: Rua Fidêncio Ramos, 223, cj. 31 Vila Olímpia São Paulo / SP CEP 04551-010 Telefone: 55 11 3048-9000

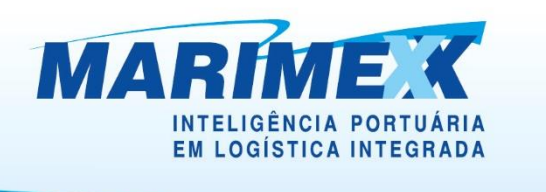

Caso o usuário escolher entre container de 20" ou de 40" aparecerá a opção de "Reefer".

| Reefe | <b>er</b> (2.8) |  |
|-------|-----------------|--|
| Sim   | ~               |  |

Caso o usuário escolher "Sim" na opção "Desova", aparecerão os seguintes campos:

- Data da Desova, onde serão habilitadas as datas a partir do intervalo entre as Datas de Entrada e Saída escolhidas;
- Tipo de Desova;
- Margem de Devolução do Vazio;
- Inspeção não invasiva Carga Solta;
- Paletização;
- Lavagem de Container;
- Fumigação.

| Desova (2.2) |      |       |     |    |            |              |                                                |  |  |  |  |
|--------------|------|-------|-----|----|------------|--------------|------------------------------------------------|--|--|--|--|
| Data         | ı da | a De  | eso | va | Т          | ipo (        | de Desova Margem de Devolução do Vazio (2.1.1) |  |  |  |  |
| dd/(         | )5/2 | 024   |     |    |            | DDC          | Manual   Margem Direita (Santos)               |  |  |  |  |
| maio         | de 2 | 024 - | ,   |    | $\uparrow$ | $\downarrow$ | Carga Solta (2.16)                             |  |  |  |  |
| D            | s    | т     | Q   | Q  | s          | s            |                                                |  |  |  |  |
| 28           | 29   | 30    | 1   | 2  | 3          | 4            |                                                |  |  |  |  |
| 5            | 6    | 7     | 8   | 9  | 10         | 11           |                                                |  |  |  |  |
| 12           | 13   | 14    | 15  | 16 | 17         | 18           |                                                |  |  |  |  |
| 19           | 20   | 21    | 22  | 23 | 24         | 25           |                                                |  |  |  |  |
| 26           | 27   | 28    | 29  | 30 | 31         | 1            | 12)                                            |  |  |  |  |
| 2            | 3    | 4     | 5   | 6  | 7          | 8            | .13)                                           |  |  |  |  |
| Lin          | npar |       |     |    | H          | loje         |                                                |  |  |  |  |

- Escritório Matriz: Rua Xavier Pinheiro, 23 Macuco Santos / SP CEP 11015-090 Telefone: 55 13 3202-5000
- Terminal Alfandegado Importação / Exportação: Av. Osório de Almeida, s/nº Docas Santos / SP CEP 11013-735 Telefone: 55 13 3202-5100
- Centro de Distribuição / Armazém Geral: Rua Padre Anchieta, 55 Macuco Santos / SP CEP 11015-120 Telefone: 55 13 3202-5000
- Filial Alemoa Transporte Rodoviário: Rua Doutor Alberto Schwedtzer, 1480 Alemoa Santos / SP CEP 11095-520 Telefone: 55 13 3202-5000
- Filial São Paulo: Rua Fidêncio Ramos, 223, cj. 31 Vila Olímpia São Paulo / SP CEP 04551-010 Telefone: 55 11 3048-9000

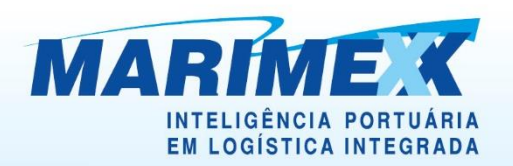

| Desova (2.2)                                                      |
|-------------------------------------------------------------------|
| Data da Desova Tipo de Desova Margem de Devolução do Vazio(2.1.1) |
| dd/05/2024 🗖 Escolha uma opção 👻 Selecione 🗸                      |
| Inspeção não invasiva - Carga Solta (2.16)                        |
| Não 🗸                                                             |
| Paletização (2.12)                                                |
| Sim 🗸                                                             |
| Tipo de Paletização Quantidade de Pallets                         |
| Escolha uma opção 🗸 😑 1 🛨                                         |
| Lavagem de Contêiner (2.13)                                       |
| Não 🗸                                                             |
| Inspeção de Madeira (2.9)                                         |
| Não 🗸                                                             |
| Fumigação (2.10)                                                  |
| Não 🗸                                                             |

Ao acionar o botão "Calcular", se todos os campos obrigatórios estiverem preenchidos, primeiramente aparecerá o ícone de carregamento da página "Simulação de Proposta Comercial".

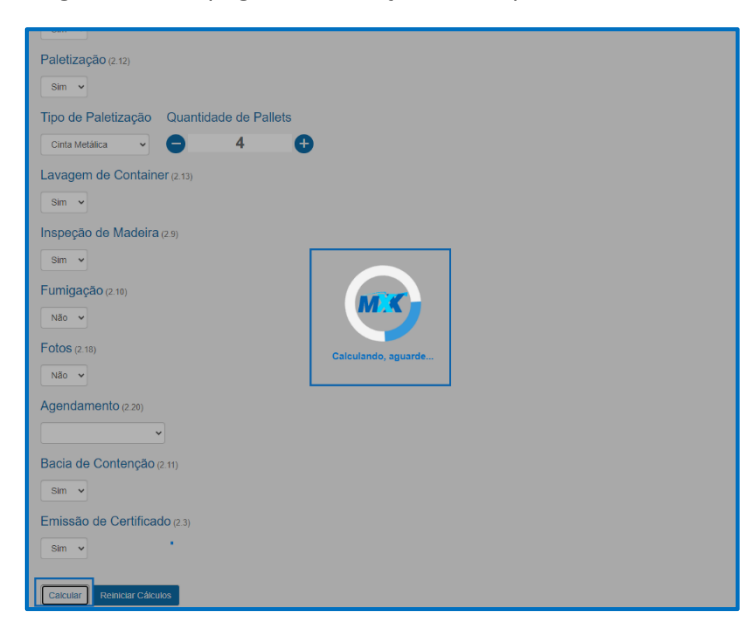

- Escritório Matriz: Rua Xavier Pinheiro, 23 Macuco Santos / SP CEP 11015-090 Telefone: 55 13 3202-5000
- Terminal Alfandegado Importação / Exportação: Av. Osório de Almeida, s/nº Docas Santos / SP CEP 11013-735 Telefone: 55 13 3202-5100
- Centro de Distribuição / Armazém Geral: Rua Padre Anchieta, 55 Macuco Santos / SP CEP 11015-120 Telefone: 55 13 3202-5000
- Filial Alemoa Transporte Rodoviário: Rua Doutor Alberto Schwedtzer, 1480 Alemoa Santos / SP CEP 11095-520 Telefone: 55 13 3202-5000
- Filial São Paulo: Rua Fidêncio Ramos, 223, cj. 31 Vila Olímpia São Paulo / SP CEP 04551-010 Telefone: 55 11 3048-9000

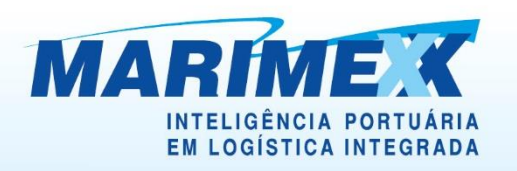

Nesta tela aparecerão a data e a hora em que a simulação foi realizada, bem como as informações calculadas de acordo com que o usuário escolheu ou escreveu.

| Data da                                                                     | simulação: 23/05/2024, 09:01:32                                                                                                    |                                                                                                    |
|-----------------------------------------------------------------------------|----------------------------------------------------------------------------------------------------|----------------------------------------------------------------------------------------------------|
| Regime<br>Valor M<br>Peso e<br>Metrag<br>Tipo de<br>Period<br>Period        | e : Importação (1.1)<br>Iercadoria R\$ : 600.000,00<br>m KG : 20.000,00<br>em Cúbica (CxLxA): 15,00<br>e Carga : Container FCL (1.2)<br>o Inicial : Entrada: 23/05/2024, 00:00:00<br>o Final : Saída: 31/05/2024, 23:59:59<br>Cálculos |                                                                                                    |
|                                                                             |                                                                                                    |                                                                                                    |
| Índice                                                                      | Descrição                                                                                                    | Valor                                                                                                    |
| Índice<br>1.0                                                               | Descrição<br>Armazenagem Container Período 1                                                                                                    | Valor<br>R\$ 7.540,00                                                                                                    |
| Índice<br>1.0<br>1.0                                                        | Descrição<br>Armazenagem Container Periodo 1<br>Armazenagem Carga Solta Periodo 1                                                                                                    | Valor<br>R\$ 7.540,00<br>R\$ 7.540,00                                                                                                    |
| Índice<br>1.0<br>1.0<br>2.11                                                | Descrição<br>Armazenagem Container Periodo 1<br>Armazenagem Carga Solta Periodo 1<br>Bacia De Contenção                                                                                                    | Valor<br>R\$ 7.540,00<br>R\$ 7.540,00<br>R\$ 26.540,46                                                                                                    |
| Índice<br>1.0<br>1.0<br>2.11<br>2.14                                        | Descrição<br>Armazenagem Container Periodo 1<br>Armazenagem Carga Solta Periodo 1<br>Bacia De Contenção<br>Cadastro BL                                                                                                    | Valor<br>R\$ 7.540,00<br>R\$ 7.540,00<br>R\$ 26.540,46<br>R\$ 221,00                                                                                       |
| Índice<br>1.0<br>1.0<br>2.11<br>2.14<br>2.3                                 | Descrição<br>Armazenagem Container Periodo 1<br>Armazenagem Carga Solta Periodo 1<br>Bacia De Contenção<br>Cadastro BL<br>Certificado                                                                                                  | Valor<br>R\$ 7.540,00<br>R\$ 7.540,00<br>R\$ 26.540,46<br>R\$ 221,00<br>R\$ 221,00<br>R\$ 209,30                                                           |
| Índice<br>1.0<br>2.11<br>2.14<br>2.3<br>2.2                                 | Descrição<br>Armazenagem Container Periodo 1<br>Armazenagem Carga Solta Periodo 1<br>Bacia De Contenção<br>Cadastro BL<br>Certificado<br>Desova                                                                                        | Valor<br>R\$ 7.540,00<br>R\$ 7.540,00<br>R\$ 26.540,46<br>R\$ 221,00<br>R\$ 209,30<br>R\$ 3.873,50                                                         |
| Índice<br>1.0<br>1.0<br>2.11<br>2.14<br>2.3<br>2.2<br>2.1.1                 | Descrição<br>Armazenagem Container Periodo 1<br>Armazenagem Carga Solta Periodo 1<br>Bacia De Contenção<br>Cadastro BL<br>Certificado<br>Desova<br>Devolução                                                                           | Valor<br>R\$ 7.540,00<br>R\$ 7.540,00<br>R\$ 26.540,46<br>R\$ 221,00<br>R\$ 229,30<br>R\$ 209,30<br>R\$ 3.873,50<br>R\$ 923,00                             |
| Índice<br>1.0<br>2.11<br>2.14<br>2.3<br>2.2<br>2.1.1<br>2.21                | Descrição<br>Armazenagem Container Periodo 1<br>Armazenagem Carga Solta Periodo 1<br>Bacia De Contenção<br>Cadastro BL<br>Certificado<br>Desova<br>Devolução<br>Escolta                                                                | Valor<br>R\$ 7.540,00<br>R\$ 7.540,00<br>R\$ 26.540,46<br>R\$ 221,00<br>R\$ 209,30<br>R\$ 209,30<br>R\$ 3.873,50<br>R\$ 923,00<br>R\$ 663,00               |
| Índice<br>1.0<br>2.11<br>2.14<br>2.3<br>2.2<br>2.1.1<br>2.21<br>2.21<br>2.5 | Descrição<br>Armazenagem Container Periodo 1<br>Armazenagem Carga Solta Periodo 1<br>Bacia De Contenção<br>Cadastro BL<br>Certificado<br>Desova<br>Devolução<br>Escolta<br>HandlingIn                                                  | Valor<br>R\$ 7.540,00<br>R\$ 7.540,00<br>R\$ 26,540,46<br>R\$ 221,00<br>R\$ 209,30<br>R\$ 3.873,50<br>R\$ 923,00<br>R\$ 663,00<br>R\$ 663,00<br>R\$ 373,10 |

Escritório Matriz: Rua Xavier Pinheiro, 23 - Macuco - Santos / SP - CEP 11015-090 - Telefone: 55 13 3202-5000

- Terminal Alfandegado Importação / Exportação: Av. Osório de Almeida, s/nº Docas Santos / SP CEP 11013-735 Telefone: 55 13 3202-5100
- Centro de Distribuição / Armazém Geral: Rua Padre Anchieta, 55 Macuco Santos / SP CEP 11015-120 Telefone: 55 13 3202-5000
- Filial Alemoa Transporte Rodoviário: Rua Doutor Alberto Schwedtzer, 1480 Alemoa Santos / SP CEP 11095-520 Telefone: 55 13 3202-5000
- Filial São Paulo: Rua Fidêncio Ramos, 223, cj. 31 Vila Olímpia São Paulo / SP CEP 04551-010 Telefone: 55 11 3048-9000

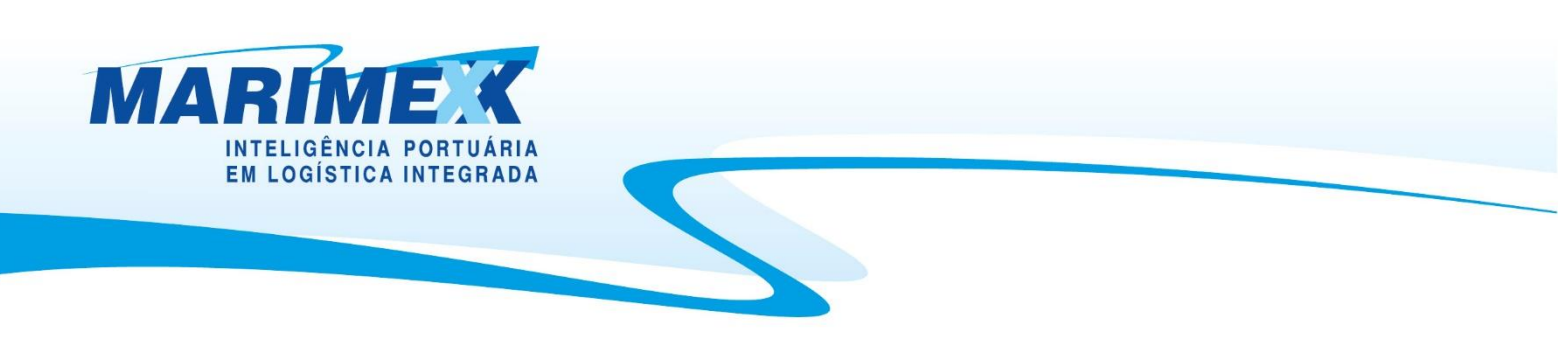

Quando o usuário clica no ícone da impressora, ele tem a opção de imprimir esta simulação ou salvar em arquivo .pdf.

| 🕄 Simulação de Proposta Comercial -                                                                                                    | Google Chrome |        | -              |            | ×  |
|----------------------------------------------------------------------------------------------------|---------------|--------|----------------|------------|----|
| (i) about:blank                                                                                                    |               |        |                |            |    |
| TRUEL B.B. Brokels F. Frankelson Frankelson                    | Împrim        | ir     | 3 fol          | has de pap | el |
| Citatulus<br>Armanenagum Custalius Perioda I: Valor do serviço (ES 377,09)<br>miliplicado pelu miliado de modela (20 denam <sup>1</sup> ).<br>Armanenagum Cargo Kalto Perioda V. Valor do serviço (ES 377,09)                                                                                                    | Destino       | ē      | Printers_Marim | ex em s 🦷  | •  |
| Harch De Contangler Vider do serviço a cada 12 horas (ES 1.474,47)<br>mitiplicado pilo quarticulado de dias (7) por container.<br>Cadatore Bi: No de o serviço (ES 21.00).<br>Careffende: Vider do serviço (ES 21.00).<br>Devena: Vider do serviço (ES 21.00).<br>Devena: Vider do serviço (ES 21.00).por container.                                                                                                    | Páginas       | Tuc    | lo             |            |    |
| Earlin: Visit do arriva (0.25 663.08).<br>Handlingh: Visit do arriva (0.25 773.08) per container.<br>Handlingh: Visit do arriva (0.25 79.13) multiplicado pela<br>unidad de modela (20 notor).<br>Handlinghe Consultor: Visit do do arriva (0.5 73.08) per container.<br>1958: Clarich dos imperatos signatos: Schwall (0.25 73.08) per container.                                                                                                    | Cópias        | 1      |                |            |    |
| 14.1 07.1 (a) and philochia or 25. Second and the mean of order distribution (ed. 5 (1), 07.5)) and philochia or 25.0 (a) and philochia or 25.0 (a) and philochia or 25.0 (a) and philochia or 25.0 (a) and philochia of 25.0 (a) and philochia of 25.0 (                      | Layout        | Ret    | rato           |            | r  |
| de den (1822-2028), vandele ar perioden (1822-2028), vandele ar perioden (1822-2028), vandele ar periode (1822-2028)).<br>Provinge for for explored and vandele den vandele (1823-1823).<br>Postdommenne pri Bergerick Vandele van van (1823-1823), martingelande<br>periodenammen pri Reistragele Vande an van van (1823-1823), martingelande<br>periodenammen pri Reistragele Vande an van van (1823-1823), martingelande<br>periodenammen pri Reistragele Vande an van van (1823-1823), martingelande<br>periodenammen pri Reistragele Vande an van van (1823-1823), martingelande<br>periodenammen pri Reistragele Vande an van van (1823-1823), martingelande<br>periodenammen pri Reistragele Vande an van van (1823-1823), martingelande<br>periodenammen pri service annote de marting REIstragele Vandele Vande | Mais defi     | nições |                | `          | *  |
| HINE BALL AND A STATE AND A STATE AND A ST                   | <u> </u>      |        |                |            |    |
| India         Name         Name           L4         Amananagan Canatao Parlada 1         R5 2548,00           L4         Amananagan Canatao Parlada 1         R5 2548,00           L4         Amananagan Canatao Parlada 1         R5 2548,00           L4         Amananagan Canatao Parlada 1         R5 2548,00           L4         Cadama BL         R5 221,80           L4         Cadama BL         R5 221,80           L3         Catrificada         R5 307,30           L3         Dauras         R5 31,87,30                                                                                                    |               |        |                |            |    |
| 2.11         Dovdajšo         RS 62.00           2.21         Ecodo         RS 640.00           2.5         Handingh         RS 773.00           2.67.12         Handingbot Cargolishin         RS 733.00           2.17.2         Handingbot Container         RS 733.00                                                                                                    | •             |        | Imprimir       | Cancela    | r  |

- Escritório Matriz: Rua Xavier Pinheiro, 23 Macuco Santos / SP CEP 11015-090 Telefone: 55 13 3202-5000
- Terminal Alfandegado Importação / Exportação: Av. Osório de Almeida, s/nº Docas Santos / SP CEP 11013-735 Telefone: 55 13 3202-5100
- Centro de Distribuição / Armazém Geral: Rua Padre Anchieta, 55 Macuco Santos / SP CEP 11015-120 Telefone: 55 13 3202-5000
- Filial Alemoa Transporte Rodoviário: Rua Doutor Alberto Schwedtzer, 1480 Alemoa Santos / SP CEP 11095-520 Telefone: 55 13 3202-5000
- Filial São Paulo: Rua Fidêncio Ramos, 223, cj. 31 Vila Olímpia São Paulo / SP CEP 04551-010 Telefone: 55 11 3048-9000